### **Getting to the Employee Services Menu**

- 1. Go to my.washburn.edu
- 2. Enter your User Name and Password then click the Login button

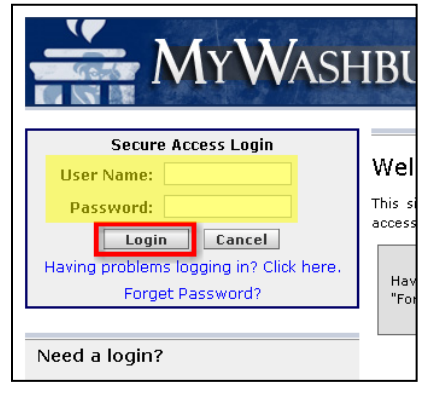

3. Click the **Employees** tab.

|                              | MYWA                                       | SHBU       | JRN      | J           | Mywash     |         | F#   |       |               |            |
|------------------------------|--------------------------------------------|------------|----------|-------------|------------|---------|------|-------|---------------|------------|
| My Account<br>Content Layout | Welcome a guest<br>You are currently logge | :d in.     |          |             |            |         |      |       | E-mail Calenc | اar Groups |
| Welcome                      | Technology Support                         | University | Services | Students    | Assessment | Faculty | MyCo | urses | Employees     | MyTab      |
| View Sitemap                 |                                            |            | Campus   | s Announcen | ients      |         | Ŧ×   | My Ca | ilendar       |            |
|                              |                                            |            | 10.1 00  |             |            |         |      |       |               |            |

4. Click the Access Employee Self-Service Main Menu link.

| My WA                                                | SHE      | BURN         | X             | MYWAS              | HBURN        | CH/S   |                               |                  |            |                                                                                                    |           |
|------------------------------------------------------|----------|--------------|---------------|--------------------|--------------|--------|-------------------------------|------------------|------------|----------------------------------------------------------------------------------------------------|-----------|
| ount Welcome a guest<br>yout You are currently logge | d in.    |              |               |                    |              |        | E-ma                          | یں<br>il Calenda | ar Groups  | Solution States States | 🥝<br>Help |
| ne Technology Support                                | Universi | ity Services | Students      | Assessment         | Faculty      | MyCour | ses Empl                      | oyees            | MyTab      | August 18                                                                                                    | 8, 2009   |
| mployment Information                                | DIX      | Finance App  | rover Alerts  |                    |              |        | Employee                      | Self-Se          | rvice      |                                                                                                    |           |
| tudent Worker Job Vacanci                            | es       |              | E             | rror Report        |              |        | Access E                      | mployee          | Self-Servi | ce Main M                                                                                                    | 1enu      |
| tudent Worker Job Vacanci                            | es       | Channel II   | : u14l1n618   |                    |              |        | <ul> <li>Submit/At</li> </ul> | prove Ti         | ime Sheets | nces                                                                                                    |           |
| Employment Application                               |          | Message      | e: encountere | ed problem while t | rying to com | plete  | <ul> <li>View Lear</li> </ul> | /e Balano        | ces        |                                                                                                    |           |
| atudent Worker Position Cod                          | des      |              | rendering     |                    |              |        | Depefite                      | and Dad          | uctions Ma |                                                                                                    |           |

5. Click on the **Employee Services** link.

## Self-Service Main Menu

Personal Information

View/update your addresses, phone numbers, e-mail addresses, and emergency contact information. View/update your directory profile. View name change & social security number change information.

Employee Services

Enter/approve time sheets and leave requests. View benefits, paystubs, W2 and W4 data

#### Faculty & Advisors Services

View class lists, view student information and course schedules, advise students, process registration options, submit Final Grades.

Personal Information Faculty Services Employee

### **Employee Menu**

Time Sheet Enter hours for current time sheets, access details of previous time sheets. Time Off Current Balances and History View current balances for sick leave and personal leave, view leave accrual and usage history. Benefits and Deductions View retirement plans, health insurance information, flex spending accounts, miscellaneous deductions. Pay Information View your direct deposit breakdown, view your earnings and deductions history, view your pay stubs. Tax Forms View or update W-4 information, view your W-2. Current and Past Jobs View current position title, view job history.

\*When you are not at the Employee Main Menu, click on the **Employee** tab at the top of any page to return to there at any time.

\*Time Sheet information is covered in the My Washburn Time Sheet Instructions.

|    | Employee Menu                                                                                                    |
|----|----------------------------------------------------------------------------------------------------|
|    | Time Sheet                                                                                                    |
|    | Enter hours for current time sheets, access details of previous time sheets.                                                                                                    |
|    | Time Off Current Balances and History<br>View current balances for sick leave and personal leave, view leave accrual and usage history.                                                |
|    | Benefits and Deductions<br>View retirement plans, health insurance information, flex spending accounts, miscellaneous deductions                                                       |
|    | Pay Information<br>View your direct deposit breakdown, view your earnings and deductions history, view your pay stubs.                                                                 |
|    | Tax Forms<br>View or update W-4 information, view your W-2.                                                                                                    |
|    | Current and Past Jobs<br>View current position title, view job history.                                                                                                    |
| w  | Leave Balances                                                                                                    |
| ew | View current position title, view job history.<br>Leave Balances<br>view the pay period breakdown for a particular type of leave, select the underlined type of leave. Please note the |

If you have any questions about the information on this screen, please contact Payroll.

#### List of Leave Types

| TYPE of<br>Leave  | Hours or<br>Days | Available Beginning<br>Balance | Earned as of Jun<br>26, 2008 | Taken as of Jun<br>26, 2008 | Available Balance as of<br>Jun 26, 2008 |
|-------------------|------------------|--------------------------------|------------------------------|-----------------------------|-----------------------------------------|
| Personal<br>Leave | Hours            | .00                            | 10.00                        | .00                         | 10.00                                   |
| Sick Leave        | Hours            | .00                            | 8.00                         | .00                         | 8.00                                    |

Personal Information Faculty Services Employee

## **Employee Menu**

#### Time Sheet

Enter hours for current time sheets, access details of previous time sheets.

#### Time Off Current Balances and History

View current balances for sick leave and personal leave, view leave accrual and usage history.

#### Benefits and Deductions

View retirement plans, health insurance information, flex spending accounts, miscellaneous deductions.

#### Pay Information

View your direct deposit breakdown, view your earnings and deductions history, view your pay stubs.

#### Tax Forms

View or update W-4 information, view your W-2.

Current and Past Jobs View current position title, view job history.

# Benefits and Deductions Menu

Retirement Plans Health Insurance Flex Spending Accounts Miscellaneous

# Benefits and Deductions Menu

Retirement Plans Health Insurance Flex Spending Accounts Miscellaneous

**Retirement Plans Information** 

This is a list of all of your retirement benefits/deductions. Actions available are listed at the end of the table for each benefit/deduction. To add a retirement plan, select the Add a New Benefit/Deduction button on the bottom of this page.

Questions about retirement plans should be directed to Human Resources.

Retirement Annuity-Employer Contribution

 Benefit or Deduction as of date:
 Jun 26, 2008

 Status of Benefit or Deduction:
 Active

 Start Date:
 Oct 01, 2002

 End Date:
 Plan:

 Plan:
 ER Portion

 Employer Percent:
 10.0000

 History
 Contributions or Deductions | Vendor Web Site

### Benefits and Deductions Menu

Retirement Plans Health Insurance Flex Spending Accounts Miscellaneous

| Health Benefit Inform                                                 | nation                                                                                                    |
|-----------------------------------------------------------------------|----------------------------------------------------------------------------------------------------|
| This is a list of all of your health new Health Benefit, select the A | benefits. Actions available are listed at the end of the table for each benefit. To add a<br>dd a New Benefit button on the bottom of this page. |
| 🚯 If you have questions about Heal                                    | th Insurance, please contact Human Resources.                                                                                                    |
| Additional information about Healt                                    | h Insurance can be found on the Human Resources Website.                                                                                         |
| Blue Cross/Blue Shield Health I                                       | nsurance                                                                                                    |
| Benefit or Deduction as of date:                                      | Jun 27, 2008                                                                                                    |
| Status of Benefit or Deduction:                                       | Active                                                                                                    |
| Start Date:                                                           | Jun 01, 2008                                                                                                    |
| End Date:                                                             |                                                                                                    |
| Plan:                                                                 | Base Plan Family 24%                                                                                                    |
| Employee Amount:                                                      | 481.0800                                                                                                    |
| Employer Amount:                                                      | 667.7000                                                                                                    |
|                                                                       | Contributions or Deductions   Vendor Web Site                                                                                                    |
| Add a New Benefit                                                     |                                                                                                    |
| [ Retirement Plans   Flex Spend                                       | ing Accounts   Miscellaneous   Open Enrollment   Beneficiaries and Dependents ]                                                                  |

**Deduction Annual Limit:** 

# Benefits and Deductions Menu

**Retirement Plans** 

Health Insurance

Flex Spending Accounts

Miscellaneous

#### 

## Benefits and Deductions Menu

History | Details | Vendor Web Site

Retirement Plans Health Insurance Flex Spending Accounts Miscellaneous

5,000.00

#### Miscellaneous Benefit/Deduction Information This is a list of all of your miscellaneous benefits/deductions. Actions available are listed at the end of the table for each benefit/deduction. To add a new Miscellaneus Benefit/Deduction, select the Add a New Benefit/Deduction button at the bottom of this page. 🎲 Questions about your Miscellaneous Benefits and Deductions should be directed to the appropriate office below: United Way, Charitable Deductions, Annual Giving: Human Resources (set up) or Payroll (deduction questions) Personal Deductions, Short-Term Disability, iCard (Bod Bucks) Payroll deduction, Miscellaneous: Human Resources Long Term Disability: VPAT Court Ordered Deductions, Child Support, Bankruptcy, Processing Fees, Garnishment: VPAT or Payroll Union Dues: Payroll iCard Payroll Deduction Benefit or Deduction as of date: Jun 26, 2008 Status of Benefit or Deduction: Active Start Date: Jun 09, 2008 End Date: Employee Deduction: 8.00 History | Update | Contributions or Deductions | Vendor Web Site

Personal Information Faculty Services Employee

## Employee Menu

#### Time Sheet

Enter hours for current time sheets, access details of previous time sheets.

Time Off Current Balances and History

View current balances for sick leave and personal leave, view leave accrual and usage history.

#### Benefits and Deductions

View retirement plans, health insurance information, flex spending accounts, miscellaneous deductions.

Pay Information

View your direct deposit breakdown, view your earnings and deductions history, view your pay stubs.

#### Tax Forms

View or update W-4 information, view your W-2.

Current and Past Jobs View current position title, view job history.

# Pay Information Menu

Direct Deposit Breakdown

Earnings History

Pay Stub

Deductions History

### Pay Information Menu

Direct Deposit Breakdown Earnings History Pay Stub Deductions History

### View Direct Deposit Information

① The following accounts are listed in the order in which your pay will be distributed.

If you have any questions about the information on the page, please contact Payroll.

| Bank Name                                                                   |                                      | Routing<br>Number              | Account<br>Number           | Account<br>Type                         | Net Pay<br>Distribution   |
|-----------------------------------------------------------------------------|--------------------------------------|--------------------------------|-----------------------------|-----------------------------------------|---------------------------|
| Your Bank Name (Bank Loca                                                   | ation)                               | 000000000                      | 000000000                   | ) Checking                              | 2,515.0                   |
| Total Net Pay                                                               |                                      |                                |                             |                                         | 2,515.6                   |
|                                                                             |                                      |                                |                             |                                         |                           |
| Proposed Pay Distribution                                                   | n:                                   |                                |                             |                                         |                           |
| Proposed Pay Distribution<br>Bank Name                                      | n:<br>Routing<br>Number              | Account<br>Number              | Account<br>Type             | Priority Amount of<br>Percent           | r Net Pay<br>Distribution |
| Proposed Pay Distribution<br>Bank Name<br>Your Bank Name (Bank<br>Location) | n:<br>Routing<br>Number<br>000000000 | Account<br>Number<br>000000000 | Account<br>Type<br>Checking | Priority Amount of<br>Percent<br>1 100. | Net Pay<br>Distribution   |

### Pay Information Menu

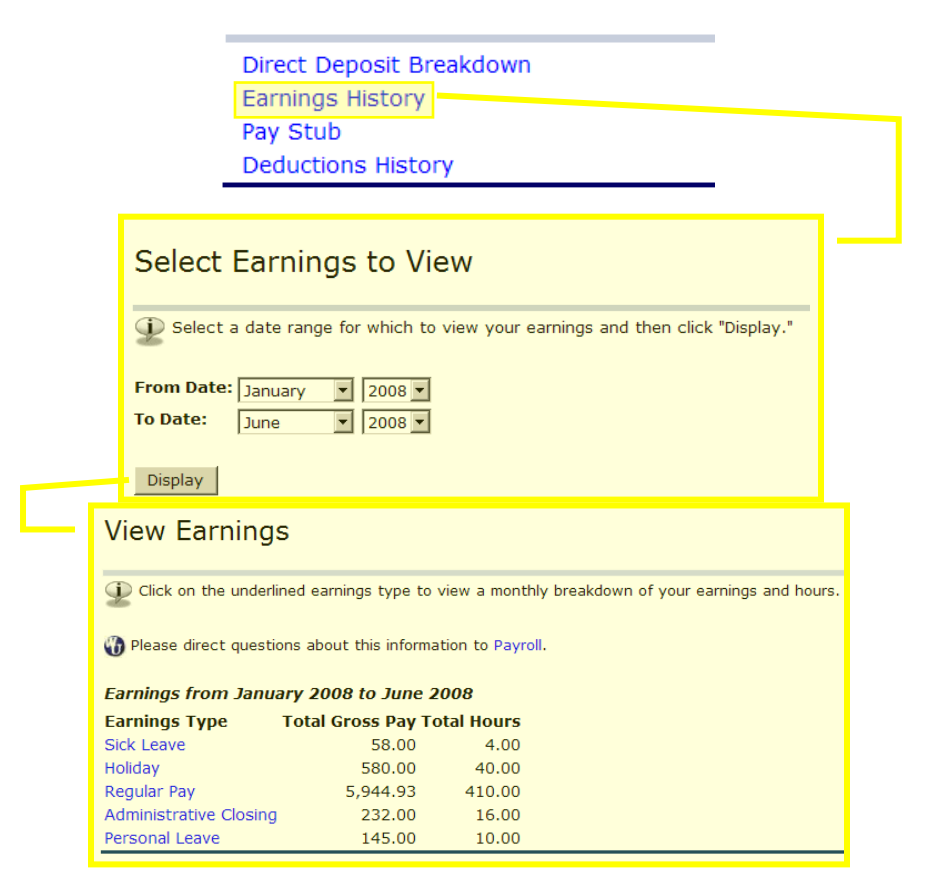

### Pay Information Menu

Direct Deposit Breakdown Earnings History Pay Stub Deductions History

#### Select Pay Stub Year

Delect a year for which you wish to view your pay stubs and then click "Display."

Pay Stub Year: 2008 -

Display

#### View Pay Stub Summary

Dick on the underlined Pay Stub Date to view the Pay Stub.

Please direct questions about this information to Payroll.

#### Pay Stubs for 2008

| Pay Stub Date | Pay Period Begin | Date Pay Period End D | ate Gross Pay I | Net Pay Message |
|---------------|------------------|-----------------------|-----------------|-----------------|
| Mar 14, 2008  | Feb 24, 2008     | Mar 08, 2008          | 1,159.99        | 846.12          |
| Feb 29, 2008  | Feb 10, 2008     | Feb 23, 2008          | 1,159.99        | 868.69          |
| Feb 15, 2008  | Jan 27, 2008     | Feb 09, 2008          | 1,159.99        | 861.15          |
| Feb 01, 2008  | Jan 13, 2008     | Jan 26, 2008          | 1,159.98        | 861.14          |
| Jan 18, 2008  | Dec 30, 2007     | Jan 12, 2008          | 1,159.99        | 861.15          |
| Jan 04, 2008  | Dec 16, 2007     | Dec 29, 2007          | 1,159.99        | 861.15          |
|               |                  | Chang                 | e Year          |                 |

### Pay Information Menu

Direct Deposit Breakdown Earnings History Pay Stub Deductions History

#### Deductions Summary

Delect the underlined deduction type to view a monthly breakdown of your Personal Deductions and Employer Contributions for the time period selected.

Please direct questions regarding life insurance to Human Resources. Please direct all other questions about deductions to Payroll.

#### Deduction History from January 2008 to June 2008

| Deduction Type                                         | Employee Deduction Er | nployer Deduction |  |
|--------------------------------------------------------|-----------------------|-------------------|--|
| Accidental Death and Dismemberment                     | .00                   |                   |  |
| Blue Cross/Blue Shield Health Insurance                | .00                   | 927.25            |  |
| Employee Retirement Contributions Pre-Tax TIAA-CREF    | 69.60                 | .00               |  |
| FICA Medicare                                          | 100.92                | 100.92            |  |
| FICA Social Security                                   | 431.52                | 431.52            |  |
| Federal Withholding Tax                                | 853.56                | .00               |  |
| Imputed Income for Life Ins                            | .00                   | .00               |  |
| Kansas State Unemployment Tax                          | .00                   | 11.82             |  |
| Life Insurance                                         | .00                   | 21.40             |  |
| Long Term Disability                                   | 37.70                 | .00               |  |
| Retirement Annuity-Employer Contribution               | .00                   | 696.00            |  |
| State of Kansas Withholding Tax                        | 292.20                | .00               |  |
| Voluntary Accidental Death and Dismemberment Insurance | e .96                 |                   |  |
| Voluntary Life Insurance                               | 14.07                 |                   |  |
| New D                                                  | ate Range             |                   |  |

#### Select Deductions to View

() Select a date range for which to view your deductions and then click "Display".

| From Date: | January | ¥ | 2008 💌 |
|------------|---------|---|--------|
| To Date:   | June    | • | 2008 💌 |
|            |         |   |        |
| Display    |         |   |        |

 Personal Information
 Faculty Services
 Employee

 Employee Menu
 Employee Menu

 Time Sheet
 Enter hours for current time sheets, access details of previous time sheets.

 Time Off Current Balances and History

 View current balances for sick leave and personal leave, view leave accrual and usage history.

 Benefits and Deductions

 View retirement plans, health insurance information, flex spending accounts, miscellaneous deductions.

 Pay Information

 View our direct deposit breakdown, view your earnings and deductions history, view your pay stubs.

 Tax Forms

 View or update W-4 information, view your W-2.

 Current and Past Jobs

 View current position title, view job history.

# Tax Forms Menu

W-4 Tax Exemptions/Allowances

W-2 Year End Earnings Statement

## Tax Forms Menu

W-4 Tax Exemptions/Allowances

W-2 Year End Earnings Statement

### W-4 Tax Exemptions/Allowances

Your W-4 information determines the amount of Federal Tax that is withheld from your pay.

If you have questions about the accuracy of information on this screen, please contact Payroll.

If you have questions regarding how to complete this form, see the IRS website. Once at the IRS site, type "W-4 instructions" into the "Search Forms and Publications for:" box and click "Go." Then, click on one of the form descriptions in the "Form Finder Results" page.

#### Federal Withholding Tax

| As of Date:             | Jun 26, 2008                                                     |
|-------------------------|------------------------------------------------------------------|
| Status:                 | Active                                                           |
| Start Date:             | Jan 01, 2002                                                     |
| End Date:               |                                                                  |
| Filing Status:          | Single                                                           |
| Number of Allowances:   | 0                                                                |
| Additional Withholding: | .00                                                              |
|                         | History   Update   Contributions or Deductions   Vendor Web Site |

### Tax Forms Menu

W-4 Tax Exemptions/Allowances W-2 Year End Earnings Statement

| Please of If you h                                                                                     | hoose the Tax Year                                                                                                    | and Emplo                    | yer/Institu<br>formation | ution for the                                                                                                    | e W-2 you v<br>een, please                                                                             | vish to vie<br>contact P                    | w and click th<br>ayroll.                                                      | ne View W-2                                                                                                |
|----------------------------------------------------------------------------------------------------|----------------------------------------------------------------------------------------------------|------------------------------|--------------------------|----------------------------------------------------------------------------------------------------|----------------------------------------------------------------------------------------------------|---------------------------------------------|--------------------------------------------------------------------------------|----------------------------------------------------------------------------------------------------|
| Tax Year:<br>Employer (                                                                                | 200<br>or Institution: Was                                                                                                    | 7 💌<br>shburn Univ           | versity 💌                |                                                                                                    |                                                                                                    |                                             |                                                                                |                                                                                                    |
| Display                                                                                                |                                                                                                    |                              |                          |                                                                                                    |                                                                                                    |                                             |                                                                                |                                                                                                    |
| Status<br>As of I<br>Form V                                                                            | : Original<br>Date: Jan 21, 2008<br>V-2 Wage and Tax Si                                                                                                | tatement                     | 2007                     |                                                                                                    |                                                                                                    |                                             |                                                                                |                                                                                                    |
|                                                                                                    | a Emp<br>social<br>numbe                                                                                                    | loyee's<br>security<br>er    | OMB No. 15               | 545-0008                                                                                                    | This informa<br>Revenue Ser<br>return, a ner                                                           | tion is bein<br>vice. If you<br>gligence pe | g furnished to<br>are required t<br>nalty or other s                           | the Internal<br>o file a tax<br>sanction may b                                                             |
|                                                                                                    | 000-0                                                                                                    | 00-0000                      |                          |                                                                                                    | to report it.                                                                                          | you ii this i                               |                                                                                |                                                                                                    |
| b Emple                                                                                                | b Employer identification number (EIN)<br>48-6030115                                                                                                   |                              |                          | 1 Wages, ti<br>compensat                                                                                                    | ps, other<br>on                                                                                        | 28478.37                                    | 2 Federal inco<br>withheld                                                     | me tax<br>3500.7                                                                                           |
| 48-603                                                                                                 |                                                                                                    |                              |                          |                                                                                                    | urity wagoc                                                                                            |                                             | 4 Social securi                                                                | ity tax withhel                                                                                            |
| c Emple<br>Washb                                                                                       | <b>yer's name, address, a</b><br>urn University                                                                                                    | and ZIP cod                  | le                       | 3 Social sec                                                                                                    | uncy wages                                                                                             | 28765.69                                    |                                                                                | 1783.4                                                                                                    |
| c Emple<br>Washbi<br>1700 S<br>Topeka                                                                  | <b>oyer's name, address, a</b><br>urn University<br>W College<br>KS 66621                                                                              | and ZIP cod                  | le                       | 3 Social sec<br>5 Medicare                                                                                                    | wages and ti                                                                                           | 28765.69<br>ps<br>28765.69                  | 6 Medicare tax                                                                 | 1783.<br>• withheld<br>417.1                                                                               |
| c Emple<br>Washbi<br>1700 S<br>Topeka                                                                  | oyer's name, address, a<br>Irn University<br>W College<br>KS 66621<br>ol number                                                                        | and ZIP cod                  | le                       | 3 Social sec<br>5 Medicare<br>7 Social sec<br>9 Advance                                                                             | wages and ti<br>writy tips                                                                             | 28765.69<br>ps<br>28765.69                  | 6 Medicare tax<br>8 Allocated tip<br>10 Dependent                              | 1783.4<br>c withheld<br>417.1<br>s<br>care benefits                                                        |
| d Contr<br>e Emple<br>1700 S<br>Topeka<br>d Contr<br>suff.<br>Your Na                                  | over's name, address, a<br>Im University<br>W College<br>KS 66621<br>ol number<br>ovee's first name and in<br>Ime Here                                 | and ZIP cod<br>nitial Last ( | name                     | 3 Social sec<br>5 Medicare<br>7 Social sec<br>9 Advance I<br>11 Nonquali                                                            | wages and ti<br>urity tips<br>EIC payment<br>fied plans                                                | 28765.69<br>ps<br>28765.69                  | 6 Medicare tax<br>8 Allocated tip<br>10 Dependent<br>12 See Instruc<br>12<br>E | 1783.4<br>c withheld<br>417.1<br>care benefits<br>tions for box<br>287.3                                   |
| d Contr<br>e Emplo<br>Suff.<br>Your Na<br>Your Ac<br>City, St                                          | over's name, address, a<br>urn University<br>W College<br>KS 66621<br>ol number<br>ovee's first name and in<br>ime Here<br>Idress Here<br>ate Zip Code | and ZIP cod                  | name                     | 3 Social sec<br>5 Medicare<br>7 Social sec<br>9 Advance 1<br>11 Nonqual<br>13 Statutory<br>Retirement p<br>Third-party s            | wages and ti<br>urity tips<br>EIC payment<br>fied plans<br>r employee [ ]<br>lan [ X ]<br>sick pay [ ] | 28765.69<br>28765.69                        | 6 Medicare tax<br>8 Allocated tip<br>10 Dependent<br>12 See Instruc<br>12<br>E | 1783.4<br>c withheld<br>417.1<br>s<br>care benefits<br>care box<br>287.3                                   |
| c Emple<br>Washbi<br>1700 S<br>Topeka<br>d Contr<br>e Emple<br>Suff.<br>Your Na<br>Your Ac<br>City, St | over's name, address, a<br>urn University<br>W College<br>KS 66621<br>ol number<br>ovee's first name and in<br>ume Here<br>Idress Here<br>ate Zip Code | nitial Last i                | name                     | 3 Social sec<br>5 Medicare<br>7 Social sec<br>9 Advance I<br>11 Nonqual<br>13 Statuton<br>Retirement p<br>Third-party s<br>14 Other | wages and ti<br>urity tips<br>EIC payment<br>fied plans<br>/ employee [ ]<br>lan [ X ]<br>sick pay [ ] | 28765.69<br>28765.69                        | 6 Medicare tax<br>8 Allocated tip<br>10 Dependent<br>12 See Instruc<br>12<br>E | 1783.4<br><b>c withheld</b><br>417.1<br><b>is</b><br><b>care benefits</b><br><b>tions for box</b><br>287.3 |

Personal Information Faculty Services Employee Employee Menu Time Sheet Enter hours for current time sheets, access details of previous time sheets. Time Off Current Balances and History View current balances for sick leave and personal leave, view leave accrual and usage history. Benefits and Deductions View retirement plans, health insurance information, flex spending accounts, miscellaneous deductions. Pay Information View your direct deposit breakdown, view your earnings and deductions history, view your pay stubs. Tax Forms View or update W-4 information, view your W-2. Current and Past Jobs View current position title, view job history. Current and Past Jobs  $\square$  To see more detailed information for a particular position, select the underlined title. Please note that begin dates are as of your implementation into the University administrative information system and are not necessarily your hire date. The information displayed on this page is taken from the University administrative information system. If you are a staff member and have questions about this information, contact Human Resources. If you are a faculty member and have questions about this information, please contact the VPAA Office. List of Jobs Title Begin Date End Date Office Assistant I Jan 01, 2002 Current and Past Jobs Detail These are the job history details which you have selected to view. 🚯 The information displayed on this page is taken from the University administrative information system. If you are a staff member and have questions about this information, contact Human Resources. If you are a faculty member and have questions about this information, please contact the VPAA Office. Changes to Your Job Effective Date Status Job Title Department Name Reason for Change Apr 01, 2008 Active Office Assistant I Information Systems & Services Correction Jul 01, 2007ActiveOffice Assistant I Information Systems & Services Annual BudgetJul 01, 2006ActiveOffice Assistant I Information Systems & Services Annual BudgetJul 01, 2005ActiveOffice Assistant I Information Systems & Services Annual Budget Oct 10, 2004 Active Office Assistant I AIS Annual Budget Nov 23, 2003 Active Office Assistant I AIS Annual Budget Oct 12, 2003 Active Office Assistant I AIS Annual Budget Jul 06, 2003 Active Office Assistant I AIS